# PCM-3336

386SX-40 PC/104 CPU Module with LCd & SSD

#### FCC STATEMENT

THIS DEVICE COMPLIES WITH PART 15 FCC RULES. OPERA-TION IS SUBJECT TO THE FOLLOWING TWO CONDITIONS: (1) THIS DEVICE MAY NOT CAUSE HARMFUL INTERFER-ENCE. (2) THIS DEVICE MUST ACCEPT ANY INTERFERENCE RECEIVED INCLUDING INTERFERENCE THAT MAY CAUSE UNDESIRED OPERATION.

THIS EQUIPMENT HAS BEEN TESTED AND FOUND TO COMPLY WITH THE LIMITS FOR A CLASS "A" DIGITAL DEVICE. PURSUANT TO PART 15 OF THE FCC RULES. THESE LIMITS ARE DESIGNED TO PROVIDE REASON-ABLE PROTECTION AGAINTST HARMFUL INTERFER-ENCE WHEN THE EOUIPMENT IS OPERATED IN A COMMERCIAL ENVIRONMENT. THIS EOUIPMENT GENER-ATES, USES, AND CAN RADIATE RADIO FREQENCY ENERGY AND. IF NOT INSTATLLED AND USED IN ACCOR-DANCE WITH THE INSTRUCTION MANUAL. MAY CAUSE HARMFUL INTERFERENCE TO RADIO COMMUNICA-TIONS OPERATION OF THIS EOUIPMENT IN A RESIDEN-TIAL AREA IS LIKELY TO CAUSE HARMFUL INTERFER-ENCE IN WHICH CASE THE USER WILL BE REOUIRED TO CORRECT THE INTERFERENCE AT HIS OWN EX-PENSE

#### Copyright Notice

This document is copyrighted, 2000, 2001, by AAEON Technology Inc. All rights are reserved. AAEON Technology Inc. reserves the right to make improvements to the products described in this manual at any time without notice.

No part of this manual may be reproduced, copied, translated or transmitted in any form or by any means without the prior written permission of AAEON Technology Inc. Information provided in this manual is intended to be accurate and reliable. However, AAEON Technology Inc. assumes no responsibility for its use, nor for any infringements upon the rights of third parties which may result from its use.

#### Acknowledgements

ALI is a trademark of Acer Laboratories, Inc. AMI is a trademark of American Megatrends, Inc. Cyrix is a trademark of Cyrix Corporation. IBM, PC/AT, PS/2 and VGA are trademarks of International Business Machines Corporation. Intel and Pentium are trademarks of Intel Corporation. Microsoft Windows<sup>®</sup> and MS-DOS are registered trademarks of Microsoft Corp.

> Part No. 2047333605 6th Edition Printed in Taiwan April., 2001

#### AAEON Customer Services

Each and every AAEON product is built to the most exacting specifications to ensure reliable performance in the harsh and demanding conditions typical of industrial environments. Whether your new AAEON equipment is destined for the laboratory or the factory floor, you can be assured that your product will provide the reliability and ease of operation for which the name AAEON has come to be known.

Your satisfaction is our primary concern. Here is a guide to AAEON's customer services. To ensure you get the full benefit of our services, please follow the instructions below carefully.

#### Technical Support

We want you to get the maximum performance from your products. So if you run into technical difficulties, we are here to help. For the most frequently asked questions, you can easily find answers in your product documentation. These answers are normally a lot more detailed than the ones we can give over the phone.

So please consult this manual first. If you still cannot find the answer, gather all the information or questions that apply to your problem, and with the product close at hand, call your dealer. Our dealers are well trained and ready to give you the support you need to get the most from your AAEON products. In fact, most problems reported are minor and are able to be easily solved over the phone.

In addition, free technical support is available from AAEON engineers every business day. We are always ready to give advice on application requirements or specific information on the installation and operation of any of our products.

#### Product Warranty

AAEON warrants to you, the original purchaser, that each of its products will be free from defects in materials and workmanship for two years from the date of shipment.

This warranty does not apply to any products which have been repaired or altered by persons other than repair personnel authorized by AAEON, or which have been subject to misuse, abuse, accident or improper installation. AAEON assumes no liability under the terms of this warranty as a consequence of such events.

Because of AAEON's high quality-control standards and rigorous testing, most of our customers never need to use our repair service. If an AAEON product is defective, it will be repaired or replaced at no charge during the warranty period. For out-of-warranty repairs, you will be billed according to the cost of replacement materials, service time, and freight. Please consult your dealer for more details.

If you think you have a defective product, follow these steps:

- 1. Collect all the information about the problem encountered. (For example, CPU type and speed, AAEON products used, other hardware and software used, etc.) Note anything abnormal and list any on-screen messages you get when the problem occurs.
- 2. Call your dealer and describe the problem. Please have your manual, product, and any helpful information readily available.
- 3. If your product is diagnosed as defective, obtain an RMA (return material authorization) number from your dealer. This allows us to process your return more quickly.
- 4. Carefully pack the defective product, a fully-completed Repair and Replacement Order Card and a photocopy proof of purchase date (such as your sales receipt) in a shippable container. A product returned without proof of the purchase date is not eligible for warranty service.
- 5. Write the RMA number visibly on the outside of the package and ship it prepaid to your dealer.

# Packing list

Before you begin installing your card, please make sure that the following materials have been shipped:

- 1 PCM-3336 CPU card
- Quick Installation Guide
- Support CD contains the following:
  - User's Manual
  - VGA drivers and utilities
- 1 8-pin (4 x 2 pin header) for KB & PS/2 mouse
- 1 Hard disk drive (IDE) interface cable (44 pins)
- 1 Floppy disk drive interface cable (34 pins)
- 1 SVGA adapter (16 pins)
- 1 parallel port adapter (26-pins)
- 2 Serial port adapters (10-pins)
- 1 bag of screws and miscellaneous parts

If any of these items are missing or damaged, contact your distributor or sales representative immediately.

#### Notice

Dear Customer,

Thank you for purchasing the PCM-3336 board. The user manual is designed to help you to get the most out of the PCM-3336, please read it thoroughly before you install and use the board. This product that you have purchased comes with a two years limited warranty; AAEON will not be responsible for any misuse of the product. Therefore, we strongly urge that user first read the manual before using the product.

To receive the lastest version of the user manual, please visit our Web site at:

Taiwan: www.aaeon.com.tw U.S.A : www.aaeon.com

# Contents

| 1 | General Information                                                                                                    | 1                |
|---|----------------------------------------------------------------------------------------------------|------------------|
|   | Introduction<br>Specifications<br>Board layout<br>Board dimensions                                                                                                    | 2<br>3<br>5<br>6 |
| 2 | Installation                                                                                                    | 7                |
|   | Jumpers and connectors<br>Board Layout<br>Setting jumpers<br>Safety precautions<br>IDE hard drive connections (HDD CON.)(CN1)<br>Connecting the hard drive<br>Keyboard connector (PS2 KB.)(CN2)<br>Display connector (PS2 KB.)(CN2)<br>Oisplay connector (VGA CON., FLAT PANEL CON.)<br>(CN4, CN6)<br>Power supply connector (CN5)<br>Parallel port (PRINTER PORT)(CN 8)<br>Serial ports (COM1/CN9, COM2/CN11)<br>Reset switch (RST SW.)(J2)<br>HDD LED (HD-LED)(J1)<br>Clear CMOS (CLEAR CMOS)(J7)<br>Floppy drive connector (CN10)<br>Connecting the floppy drive |                  |
| 3 | AMIBIOS Setup                                                                                                    | 25               |
|   | General information<br>Starting AMIBIOS setup<br>AMIBIOS main menu                                                                                                    | 26<br>26<br>26   |

|   | Using a mouse with AMBIOS setup            |                                         |
|---|--------------------------------------------|-----------------------------------------|
|   | Using the keyboard with AMIBIOS setup      |                                         |
|   | Standard Setup                             |                                         |
|   | Advanced Setup                             |                                         |
|   | Advanced chipset Setup                     |                                         |
|   | PCI/Plug and play setup                    |                                         |
|   | Peripheral setup                           |                                         |
|   | Change supervisor password                 |                                         |
|   | Auto configuration with optimal settings   |                                         |
|   | Auto configuration with fail safe settings |                                         |
|   | Save settings and exit                     |                                         |
|   | Exit without saving                        |                                         |
| 4 | SVGA Setup                                 | 49                                      |
|   | Simultaneous display mode                  |                                         |
|   | Sleep mode                                 |                                         |
|   | Software support                           |                                         |
|   | Driver installation                        |                                         |
|   | Windows setup                              |                                         |
|   | AutoCAD R12                                |                                         |
|   | Lotus 1-2-3 and Lotus Symphony             |                                         |
|   | VESA                                       |                                         |
|   | Word                                       | 60                                      |
|   |                                            | ~ ~ ~ ~ ~ ~ ~ ~ ~ ~ ~ ~ ~ ~ ~ ~ ~ ~ ~ ~ |
|   | WordPerfect                                | 61                                      |

| A | Installing PC/104 Modules65       |
|---|-----------------------------------|
|   | Installing PC/104 modules         |
| В | LCD Display BIOS Configuration69  |
|   | Configuring various LCD display70 |
| С | Watchdog Timer Configuration84    |

# CHAPTER

# General Information

This chapter provides background information for the PCM-3336.

Sections include:

- Card specifications
- Board layout

# Introduction

The PCM-3336 comes equipped with an embedded microcontroller ALI M6117C which is Intel 386SX-40 compatible. In addition, it comes with two serial ports (RS-232), one bi-directional printer port supporting SPP, ECP and EPP modes, an IDE HDD interface and a floppy disk controller. With its industrial grade reliability, the PCM-3336 can operate continuously at temperatures up to 140° F (60° C).

The PCM-3336 is specially designed as a compact all-in-one CPU card which incorporates a PC/104 connector into its design, making non-passive backplane SBC applications possible. The numerous features provide an ideal price/performance solution for high-end commercial and industrial applications where stability and reliability are essential.

The PCM-3336 features an SVGA interface which supports CRT and Flat Panel (TFT, STN, Mono and EL displays), with 1 MB onboard display memory.

#### Features

- Onboard ALi M6117C, Intel 386SX-40 compatible CPU
- Onboard 4 Mbytes Fast Page DRAM
- C&T 65545 LCD controller with 1MB display memory

#### Specifications

General Functions

CPU: ALi M6117C, Intel 80386SX-40 compatible

CPU type: Onboard SQFP

Bus interface: PC/104 bus

BIOS: AMI 128KB FLASH BIOS

Chipset: ALi M6117C

I/O Chipset: ITE8661F

Memory: Onboard 4 Mbytes Fast Page DRAM

Enhanced IDE: Supports up to two IDE devices

**FDD interface:** Supports up to two floppy disk drives, 5.25" (360KB and 1.2MB) and/or 3.5" (720KB, 1.44MB, and 2.88MB)

**Parallel port:** One bi-directional parallel port. Supports SPP, ECP, and EPP modes

Serial port: One RS-232 and one RS-232/422/485 serial ports. Ports can be configured as COM1, COM2, COM3, COM4, or disabled individually. (16C550 equivalent)

**KB/Mouse connector:** 8-pin (4 x 2, pin header) connector supports PC/AT keyboard and PS/2 mouse

Battery: Lithium battery for data retention

**Watchdog Timer** Can generate a system reset, IRQ15 or NMI. Software selectable time-out interval (30.5 us ~ 512 sec., 30.5 us/step)

DMA: 7 DMA channels (8237 equivalent)

Interrupt: 15 interrupt levels (8259 equivalent)

Flat Panel/CRT Interface

Chipset: C&T 65545

Display memory: Onboard 1MB display memory

**Display type:** Supports non-interlaced CRT and LCD (TFT, DSTN, and MONO) displays. Can display both CRT and Flat Panel simultaneously

Resolution: Up to 800x600@256 colors

#### SSD Interface

One 32-pin DIP socket supports M-Systems DiskOnChip 2000 series up to 288MB

Mechanical and Environmental

**Power supply voltage:** +5V (4.75V to 5.25V)

**Operating temperature:**  $32 \text{ to } 140^{\circ} \text{ F} (0 \text{ to } 60^{\circ} \text{ C})$ 

**Board size:** 3.55"(L) x 3.775"(W) (90mm x 96mm)

Weight: 0.6 lb. (0.25 Kg)

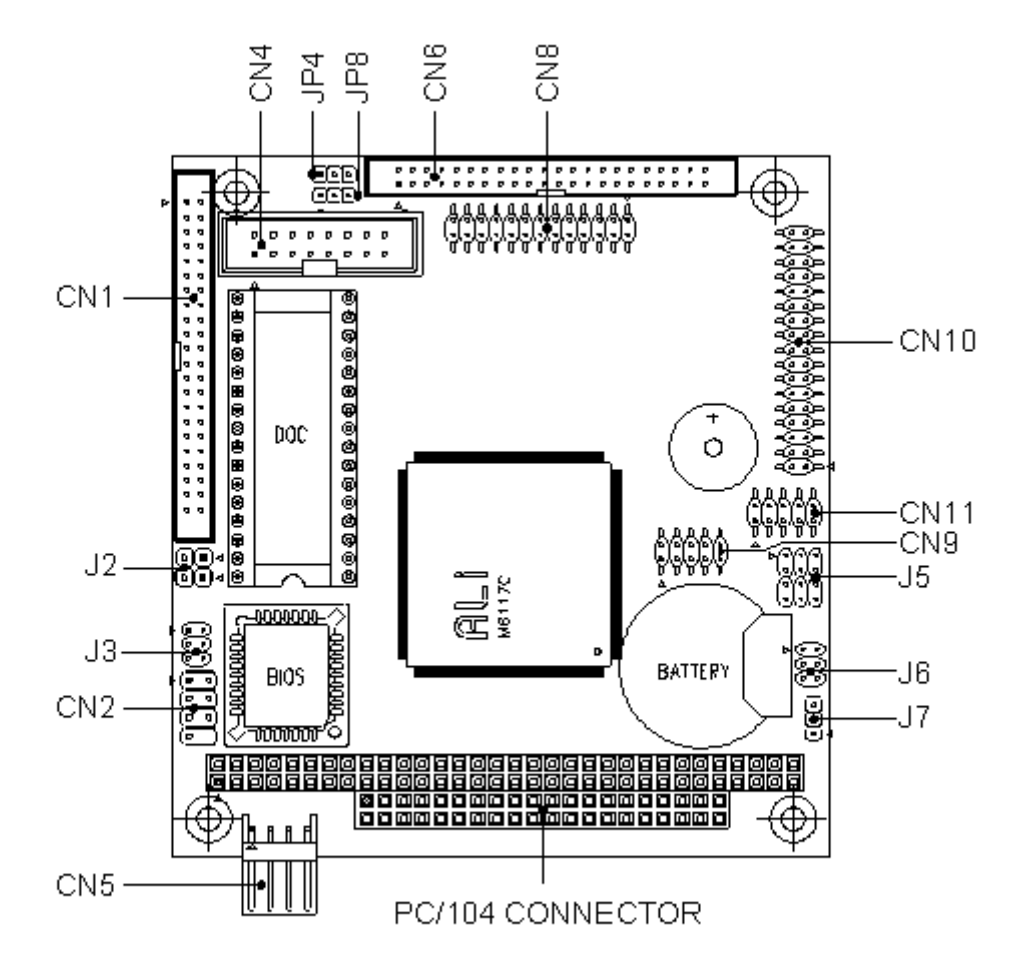

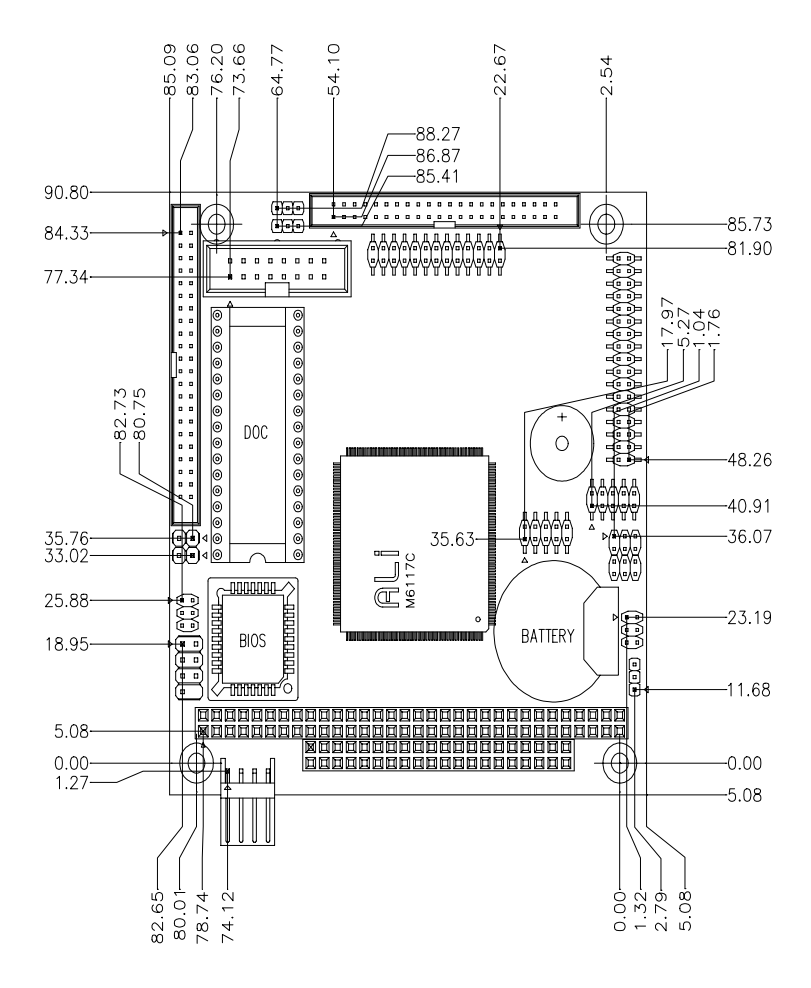

# СНАРТЕК

# Installation

This chapter explains set up procedures for the PCM-3336 hardware, including instructions on setting jumpers and connecting peripherals, switches and indicators. Be sure to read all safety precautions before you begin the installation procedure.

#### Jumpers and connectors

Connectors on the board link it to external devices such as hard disk drives, a keyboard, or floppy drives. In addition, the board has a number of jumpers that allow you to configure your system to suit your application.

The table below lists the function of each of the board jumpers and connectors:

| Jumpers and connectors |                                        |  |  |
|------------------------|----------------------------------------|--|--|
| Number                 | Function                               |  |  |
| J1                     | HDD LED                                |  |  |
| J2                     | Reset Switch                           |  |  |
| J3                     | DOC Address Setting                    |  |  |
| J4                     | LCD Power Select                       |  |  |
| J5                     | COM2 RS-232/422/485 select             |  |  |
| J6                     | COM2 RS-232/422/485 select for Data In |  |  |
| J7                     | Clear CMOS                             |  |  |
| 78<br>8                | Shift Clock Select                     |  |  |

| Number | Function              |
|--------|-----------------------|
| CN1    | HDD connector         |
| CN2    | KB/PS2 connector      |
| CN3    | PC104 connector       |
| CN4    | SVGA connector        |
| CN5    | Power connector       |
| CN6    | LCD connector         |
| CN7    | PC104 connector       |
| CN8    | Printer connector     |
| CN9    | COM1 connector        |
| CN10   | Floppy disk connector |
| CN11   | COM2 connector        |

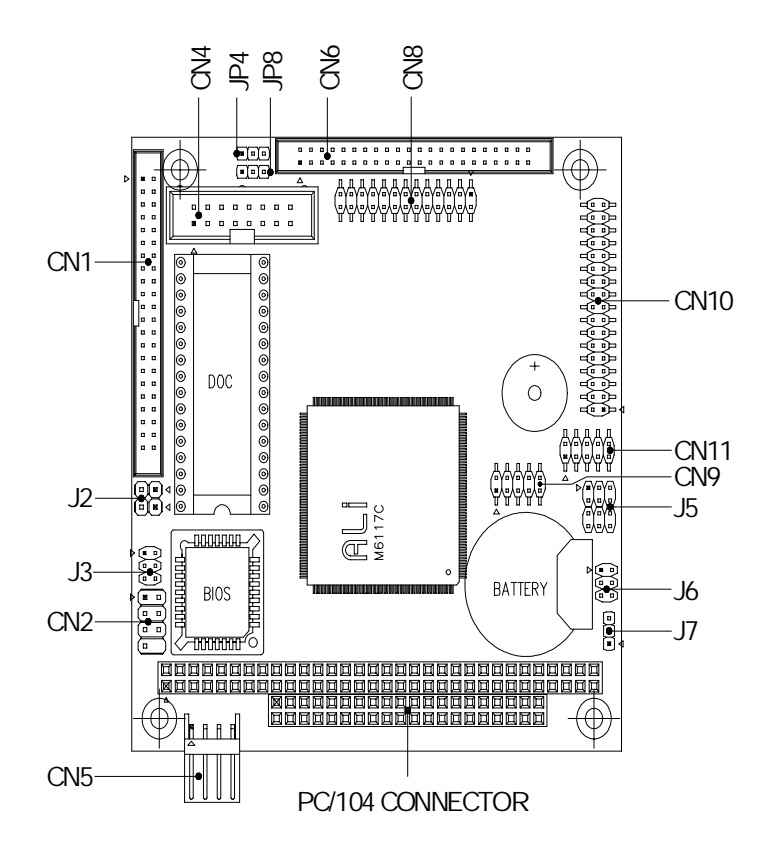

# Setting jumpers

You configure your card to match the needs of your application by setting jumpers. A jumper is the simplest kind of electric switch. It consists of two metal pins and a small metal clip (often protected by a plastic cover) that slides over the pins to connect them. To "close" a jumper you connect the pins with the clip. To "open" a jumper you remove the clip. Sometimes a jumper will have three pins, labeled 1, 2 and 3. In this case you would connect either pins 1 and 2 or 2 and 3.

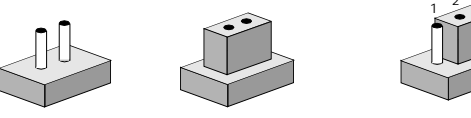

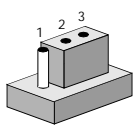

Open Closed Closed 2-3 The jumper settings are schematically depicted in this manual as follows:

| 00   | ••     | $\bigcirc \textcircled{\bullet} \textcircled{\bullet}$ |
|------|--------|--------------------------------------------------------|
| Open | Closed | Closed 2-3                                             |

A pair of needle-nose pliers may be helpful when working with jumpers.

If you have any doubts about the best hardware configuration for your application, contact your local distributor or sales representative before you make any changes.

Generally, you simply need a standard cable to make most connections.

# Safety precautions

Warning! Always completely disconnect the power cord from your chassis whenever you are working on it. Do not make connections while the power is on because sensitive electronic components can be damaged by the sudden rush of power. Only experienced electronics personnel should open the PC chassis.

Caution!

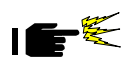

Always ground yourself to remove any static charge before touching the CPU card. Modern electronic devices are very sensitive to static electric charges. Use a grounding wrist strap at all times. Place all electronic components on a static-dissipative surface or in a static-shielded bag when they are not in the chassis.

# HDD LED (HD-LED)(J1)

You can connect a LED to indicate that an IDE device is in use. The pin assignments for this jumper are as follows.

| HDD | HDD LED pin assignments (HD-LED)(J1) |  |  |
|-----|--------------------------------------|--|--|
| Pin | Function                             |  |  |
| 1   | -R/W IDE                             |  |  |
| 2   | Pull high                            |  |  |

# Reset switch (RST SW.)(J2)

You can connect an external switch to easily reset your computer. This switch restarts your computer as if you had turned off the power then turned it back on. The following table shows the pin assignments for the RST SW.

| Reset switch (RST SW.)(J2) |          |  |
|----------------------------|----------|--|
| Pin                        | Function |  |
| 1                          | Reset    |  |
| 2                          | GND      |  |

# DiskOnChip (DOC) 2000 Installation (J3)

| DOC Address (J3) |     |     |     |  |
|------------------|-----|-----|-----|--|
|                  | PIN | PIN | PIN |  |
| Segment          | 1-2 | 3-4 | 5-6 |  |
|                  |     |     |     |  |
| Disable          | OFF | OFF | OFF |  |
| DC00             | ON  | OFF | OFF |  |
| D800             | OFF | ON  | ON  |  |
| D400             | OFF | ON  | OFF |  |
| D000             | OFF | OFF | ON  |  |

#### LCD Power Select (J4)

You can use J4 jumper to select the voltage setting for the LCD power. To select a certain voltage level close the corresponding pin numbers with a pin cap. Pin 1-2 will provide +5 volt of power and pins 2-3 will provide +3.3 volt of power.

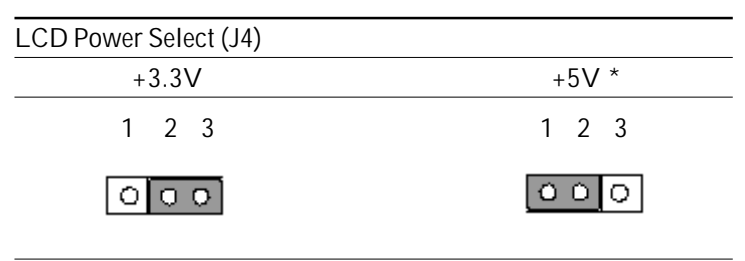

\*default

# Clear CMOS (CLEAR CMOS) (J7)

You can use J7 to clear the CMOS data if necessary, to reset the CMOS data, place a jumper cap on J7 (pin 1-2) for just a few second, and then remove the jumper cap to J7 (pin 2-3).

| Clear CMOS (CLEAR CMOS)(J7) |                  |
|-----------------------------|------------------|
| Clear CMOS                  | Normal (default) |
| 1 2 3                       | 1 2 3            |
| 000                         | 000              |

# Shift Clock Select (J8)

J8 jumper is desgnated for the LCD monitor, a specified setting should be provided in your manufacturer manual. Shfclk is the raising edge setting and the falling edge setting is the AShfclk. By using this jumper the enhancement of the monitor can be effected.

| Shift Clock Select (J8) |         |
|-------------------------|---------|
| Ashclk                  | Shclk * |
| 1 2 3                   | 1 2 3   |
| 000                     | 000     |

\*default

# RS-232/422/485 COM2(J5,J6) Setting

| *RS-232            | 15                                                    | 16                                                    |
|--------------------|-------------------------------------------------------|-------------------------------------------------------|
| *RS-232<br>Default |                                                       | $1 \bigcirc 2$ $3 \bigcirc 4$ $5 \bigcirc 0$ $6$      |
| RS-422             | 10 11 12<br>J5                                        | J6                                                    |
|                    | 1 2 3<br>0 0 0<br>0 0 0<br>0 0 0<br>0 0<br>0 0<br>0 0 | $ \begin{array}{cccccccccccccccccccccccccccccccccccc$ |
| RS-485             | J5<br>1 2 3                                           | J6                                                    |
|                    |                                                       | $1 \circ 0 2$ $3 \circ 0 4$ $5 \circ 6$               |

10 11 12

### IDE hard drive connector (HDD CON.) (CN1)

You can attach two Enhanced Integrated Device Electronics hard disk drives to the PCM-3336's internal controller. The card comes with a 40-pin flat cable.

#### Connecting the hard drive

Wire number 1 on the cable is red or blue, and the other wires are gray.

- 1. Connect one end of the cable to the IDE connector. Make sure that the red (or blue) wire corresponds to pin 1 on the connector, which is labeled on the board (on the right side).
- 2. Plug the other end of the cable to the Enhanced IDE hard drive, with pin 1 on the cable corresponding to pin 1 on the hard drive. (See your hard drive's documentation for the location of the connector.)

Unlike floppy drives, you can make the connections with any of the connectors on the cable. If you install two drives, you will need to set one as the master and one as the slave. You do this using jumpers on the drives. If you install just one drive, set it as the master.

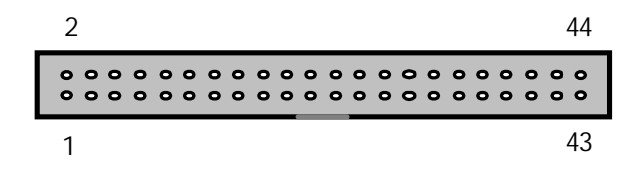

Pin assignments The following table lists the pin numbers and their respective signals:

| -      |                |                |           |  |
|--------|----------------|----------------|-----------|--|
| IDE Co | onnector (HARD | DISK Driver CO | ON.)(CN1) |  |
| Pin    | Signal         | Pin            | Signal    |  |
| 1      | Reset#         | 2              | GND       |  |
| 3      | HD7            | 4              | HD8       |  |
| 5      | HD6            | 6              | HD9       |  |
| 7      | HD5            | 8              | HD10      |  |
| 9      | HD4            | 10             | HD11      |  |
| 11     | HD3            | 12             | HD12      |  |
| 13     | HD2            | 14             | HD13      |  |
| 15     | HD1            | 16             | HD14      |  |
| 17     | HD0            | 18             | HD15      |  |
| 19     | GND            | 20             | NC        |  |
| 21     | NC             | 22             | GND       |  |
| 23     | IOW#           | 24             | GND       |  |
| 25     | IOR#           | 26             | GND       |  |
| 27     | IORDY          | 28             | BALE      |  |
| 29     | VCC            | 30             | GND       |  |
| 31     | IRQ14          | 32             | -I/O 16   |  |
| 33     | SA1            | 34             | NC        |  |
| 35     | SA0            | 36             | SA2       |  |
| 37     | HDCS0          | 38             | HDCS1     |  |
| 39     | -ACT           | 40             | GND       |  |
| 41     | VCC            | 42             | VCC       |  |
| 43     | GND            | 44             | NC        |  |
|        |                |                |           |  |

# Keyboard connector (PS2 KB.)(CN2)

The PCM-3336 provides a 8 pin header for KB & PS/2 connection.

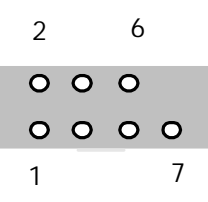

| Keyboard | connector | (PS2 | KB.)(CN2) |
|----------|-----------|------|-----------|
| Pin      | Function  |      |           |
| 1        | KBDATA    |      |           |
| 2        | KBCLOCK   |      |           |
| 3        | KGND      |      |           |
| 4        | KVcc      |      |           |
| 5        | MSDATA    |      |           |
| 6        | MSCLOCK   |      |           |
| 7        | GND       |      |           |
|          |           |      |           |

# Display connector (VGA CON., FLAT PANEL CON.)(CN4, CN6)

The PCM-3336 CPU card's SVGA connector (VGA CON.) with PCI bus supports monochrome display as well as high resolution color displays. The card also features an LCD connector (FLAT PANEL CON.), which allows you to connect various flat panel displays. The following table lists their pin assignments:

| 2      |        |     |    |        |    |     |        |     |        |        |    |    |    |    |    |        |        |        |    |     | 44 |
|--------|--------|-----|----|--------|----|-----|--------|-----|--------|--------|----|----|----|----|----|--------|--------|--------|----|-----|----|
| 0<br>0 | 0<br>0 | 0 0 | 00 | 0<br>0 | 00 | 0 0 | 0<br>0 | 0 0 | 0<br>0 | 0<br>0 | 00 | 00 | 00 | 00 | 00 | 0<br>0 | 0<br>0 | 0<br>0 | 00 | 0 0 | 00 |
| 1      |        |     |    |        |    |     |        |     |        |        | 7  | -  |    |    |    |        |        |        |    |     | 43 |

LCD connector (FLAT PANEL CON.)(CN6)

| Pin | Function            | Pin | Function            |  |  |  |  |  |
|-----|---------------------|-----|---------------------|--|--|--|--|--|
| 1   | +12 V <sub>DC</sub> | 2   | +12 V <sub>DC</sub> |  |  |  |  |  |
| 3   | GND                 | 4   | GND                 |  |  |  |  |  |
| 5   | LCDV                | 6   | LCDV                |  |  |  |  |  |
| 7   | FPVEE               | 8   | GND                 |  |  |  |  |  |
| 9   | P0                  | 10  | P1                  |  |  |  |  |  |
| 11  | P2                  | 12  | P3                  |  |  |  |  |  |
| 13  | P4                  | 14  | P5                  |  |  |  |  |  |
| 15  | P6                  | 16  | P7                  |  |  |  |  |  |
| 17  | P8                  | 18  | P9                  |  |  |  |  |  |
| 19  | P10                 | 20  | P11                 |  |  |  |  |  |
| 21  | P12                 | 22  | P13                 |  |  |  |  |  |
| 23  | P14                 | 24  | P15                 |  |  |  |  |  |
| 25  | P16                 | 26  | P17                 |  |  |  |  |  |
| 27  | P18                 | 28  | P19                 |  |  |  |  |  |
| 29  | P20                 | 30  | P21                 |  |  |  |  |  |
| 31  | P22                 | 32  | P23                 |  |  |  |  |  |
| 33  | GND                 | 34  | GND                 |  |  |  |  |  |
| 35  | LCD clock (SHCLK)   | 36  | FLM (V SYS)         |  |  |  |  |  |
| 37  | ACDCLK (M)          | 38  | LP (H SYS)          |  |  |  |  |  |
| 39  | GND                 | 40  | ENABKL              |  |  |  |  |  |
| 41  | GND                 | 42  | ASHCLK              |  |  |  |  |  |
| 43  | GND                 | 44  | GND                 |  |  |  |  |  |
|     |                     |     |                     |  |  |  |  |  |

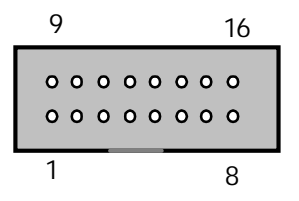

| SVGA | connector (VGA CON.)(CN4) |     |          |
|------|---------------------------|-----|----------|
| Pin  | Function                  | Pin | Function |
| 1    | RED                       | 9   | NC       |
| 2    | GREEN                     | 10  | GND      |
| 3    | BLUE                      | 11  | NC       |
| 4    | NC                        | 12  | NC       |
| 5    | GND                       | 13  | HSYNC    |
| 6    | AGND                      | 14  | VSYNC    |
| 7    | AGND                      | 15  | NC       |
| 8    | AGND                      | 16  | NC       |

#### Power supply connector (CN5)

#### Power supply connector

In single board computer (non-passive backplane) applications, you will need to connect power directly to the PCM-3336 board using CN5. This connector is fully compatible with the standard PC power supply connectors. See the following table for its pin assignments:

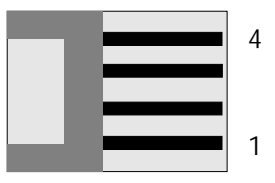

| Power | connector | (CN5) |
|-------|-----------|-------|
| Pin   | Function  |       |
| 1     | +12 V     |       |
| 2     | GND       |       |
| 3     | GND       |       |
| 4     | +5 V      |       |

# Parallel port (PRINTER PORT)(CN8)

Normally, the parallel port is used to for connection, the PCM-3336 includes an onboard parallel port, accessed through PRINTER PORT for data, a 26-pin flat cable connector. The CPU card comes with an adapter cable, which lets you use a traditional DB-25 connector. The cable has a 26-pin connector on one end and a DB-25 connector on the other, mounted on a retaining bracket.

#### Installing the retaining bracket

The retaining bracket installs at an empty slot in your system's chassis. It provides an external port that allows your parallel peripheral to access data through the card's parallel port connector.

- 1. Find an empty slot in your chassis.
- 2. Unscrew the plate that covers the end of the slot.
- 3. Screw in the bracket in place of the plate.
- Next, attach the flat cable connector to PRINTER PORT. Wire 1 of the cable is red or blue, and the other wires are gray. Make sure that Wire 1 connects to Pin 1 of PRINTER PORT. Pin 1 is on the right side of PRINTER PORT.

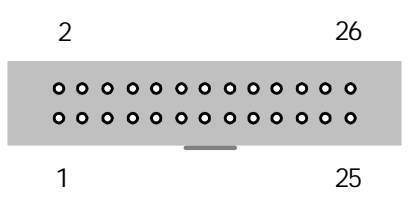

#### Pin assignments

| PRINTER Connector (PRINTER PORT)(CN8) |        |     |        |  |  |  |  |
|---------------------------------------|--------|-----|--------|--|--|--|--|
| Pin                                   | Signal | Pin | Signal |  |  |  |  |
| 1                                     | Strobe | 2   | RAF    |  |  |  |  |
| 3                                     | PD0    | 4   | PERR   |  |  |  |  |
| 5                                     | PD1    | 6   | PINIT  |  |  |  |  |
| 7                                     | PD2    | 8   | PSLIN  |  |  |  |  |
| 9                                     | PD3    | 10  | GND    |  |  |  |  |
| 11                                    | PD4    | 12  | GND    |  |  |  |  |
| 13                                    | PD5    | 14  | GND    |  |  |  |  |
| 15                                    | PD6    | 16  | GND    |  |  |  |  |
| 17                                    | PD7    | 18  | GND    |  |  |  |  |
| 19                                    | PACK   | 20  | GND    |  |  |  |  |
| 21                                    | PBUSY  | 22  | GND    |  |  |  |  |
| 23                                    | PPE    | 24  | GND    |  |  |  |  |
| 25                                    | PSEL   | 26  | NC     |  |  |  |  |

# Serial ports (COM1/CN9, COM2/CN11)

The PCM-3336 offers two serial ports (RS-232). These ports let you connect to serial devices (a mouse, printers, etc.), or a communication network.

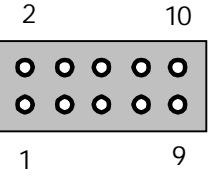

| COM1                                                                    | connector                                                                                                    | (CN9)                                         |
|-------------------------------------------------------------------------|----------------------------------------------------------------------------------------------------|-----------------------------------------------|
| Pin                                                                     | Signal                                                                                                    |                                               |
| 1                                                                       | DLSD1                                                                                                    |                                               |
| 2                                                                       | SIN1                                                                                                    |                                               |
| 3                                                                       | TxD 1                                                                                                    |                                               |
| 4                                                                       | DTR1                                                                                                    |                                               |
| 5                                                                       | GND                                                                                                    |                                               |
| 6                                                                       | DSR 1                                                                                                    |                                               |
| 7                                                                       | RTS 1                                                                                                    |                                               |
| 8                                                                       | CTS 1                                                                                                    |                                               |
| 9                                                                       | RI 1                                                                                                    |                                               |
| 10                                                                      | NC                                                                                                    |                                               |
|                                                                         |                                                                                                    |                                               |
|                                                                         |                                                                                                    |                                               |
| COM2                                                                    | connector                                                                                                    | (CN11)                                        |
| COM2<br>Pin                                                             | connector<br>Signal                                                                                                    | (CN11)                                        |
| COM2<br>Pin<br>1                                                        | connector<br>Signal<br>RLSD2 /                                                                                                    | (CN11)<br>485Tx-                              |
| COM2<br>Pin<br>1<br>2                                                   | connector<br>Signal<br>RLSD2 /<br>SIN2 / 48                                                                                        | (CN11)<br>485Tx-<br>5 TX+                     |
| COM2<br>Pin<br>1<br>2<br>3                                              | connector<br>Signal<br>RLSD2 /<br>SIN2 / 48<br>TXD2 / 42                                                                           | (CN11)<br>485Tx-<br>5 TX+<br>22 Rx+           |
| COM2<br>Pin<br>1<br>2<br>3<br>4                                         | connector<br>Signal<br>RLSD2 /<br>SIN2 / 48<br>TXD2 / 42<br>DTR2 / 4                                                               | (CN11)<br>485Tx-<br>5 TX+<br>22 Rx+<br>22 Rx- |
| COM2<br>Pin<br>1<br>2<br>3<br>4<br>5                                    | connector<br>Signal<br>RLSD2 /<br>SIN2 / 48<br>TXD2 / 42<br>DTR2 / 4<br>GND                                                        | (CN11)<br>485Tx-<br>5 TX+<br>22 Rx+<br>22 Rx- |
| COM2<br>Pin<br>1<br>2<br>3<br>4<br>5<br>6                               | connector<br>Signal<br>RLSD2 /<br>SIN2 / 48<br>TXD2 / 42<br>DTR2 / 4<br>GND<br>DSR 2                                               | (CN11)<br>485Tx-<br>5 TX+<br>22 Rx+<br>22 Rx- |
| COM2<br>Pin<br>1<br>2<br>3<br>4<br>5<br>6<br>7                          | connector<br>Signal<br>RLSD2 /<br>SIN2 / 48<br>TXD2 / 42<br>DTR2 / 4<br>GND<br>DSR 2<br>RTS 2                                      | (CN11)<br>485Tx-<br>5 TX+<br>22 Rx+<br>22 Rx- |
| COM2<br>Pin<br>1<br>2<br>3<br>4<br>5<br>6<br>7<br>8                     | connector<br>Signal<br>RLSD2 /<br>SIN2 / 48<br>TXD2 / 42<br>DTR2 / 42<br>GND<br>DSR 2<br>RTS 2<br>CTS 2                            | (CN11)<br>485Tx-<br>5 TX+<br>22 Rx+<br>22 Rx- |
| COM2<br>Pin<br>1<br>2<br>3<br>4<br>5<br>6<br>6<br>7<br>7<br>8<br>8<br>9 | connector<br>Signal<br>RLSD2 /<br>SIN2 / 48<br>TXD2 / 42<br>DTR2 / 42<br>GND<br>DSR 2<br>RTS 2<br>CTS 2<br>RTS 2<br>RTS 2<br>RTS 2 | (CN11)<br>485Tx-<br>5 TX+<br>22 Rx+<br>22 Rx- |

# Floppy drive connector (CN10)

You can attach up to two floppy disks to the PCM-3336's on-board controller. You can use any combination of  $5\frac{1}{12}$ " (360 KB and 1.2 MB) and/or  $3\frac{1}{2}$ " (720 KB, 1.44 MB, and 2.88 MB) drives.

The PCM-3336 CPU card comes with a 34-pin daisy-chain drive connector cable. On one end of the cable is a 34-pin flat-cable connector. There are two sets of floppy disk drive connectors, one in the middle, and one on the other end. Each set consists of a 34pin flat-cable connector (usually used for 3.5" drives) and a printed-circuit board connector (usually used for 5.25" drives).

Connecting the floppy drive

- 1. Plug the 34-pin flat-cable connector into the floppy disk connector.
- Attach the appropriate connector on the other end of the cable to the floppy drive(s). You can use only one connector in the set. The set on the end (after the twist in the cable) connects to the A: floppy. The set in the middle connects to the B: floppy.

#### Pin assignments

The following table lists the pin assignments for the floppy disk connector:

| 2 34                                  | 1 |
|---------------------------------------|---|
| 0 0 0 0 0 0 0 0 0 0 0 0 0 0 0 0 0 0 0 |   |
| 1 33                                  | 3 |

| FLOPPY | / DISK Connecto | r (FLOPPY ( | CON.)(CN10) |  |
|--------|-----------------|-------------|-------------|--|
| Pin    | Signal          | Pin         | Signal      |  |
| 1~33 ( | odd)GND         | 2           | DENSEL      |  |
| 4,6    | UC              | 8           | INDEX       |  |
| 10     | MTRA            | 12          | DRVB        |  |
| 14     | DRVA            | 16          | MTRB        |  |
| 18     | DIR             | 20          | STEP        |  |
| 22     | WDATA           | 24          | WGATE       |  |
| 26     | ТК 0            | 28          | WPT         |  |
| 30     | RDATA           | 32          | SIDE1       |  |
| 34     | DSKCHG          |             |             |  |
# DiskOnChip socket (J3)

The DiskOnChip 2000 family of products provides a single chip solid-state flash disk in a standard 32 pins DIP package. The DiskOnChip 2000 is a solid-state disk with no moving parts, resulting in a significant reduction in power consumption and an increase in reliability. The DiskOnChip is a small plug and play Flash disk. It is easy to use. And it saves integration overhead.

The DiskOnChip 2000 family of products is available in capacities ranging from 4MB up to 288MB, unformatted. In order to manage the disk, the DiskOnChip 2000 includes the TrueFFS, M-Systems Flash File System proprietary software. The DiskOnChip 2000 package is pin-to-pin compatible with a standard 32-pin EPROM device.

# DiskOnChip (DOC) 2000 Installation

When the DOC is installed correctly, a DOC will work like an HDD or an FDD. To install the DOC on the SBC-658, follow the instructions below:

- 1. Plug the DOC into the socket. Make sure pin 1 of the DOC is aligned with pin 1 of the socket.
- 2. Push the DOC into the socket until it is firmly seated in the socket.

Caution: the DOC may be permanently damage if it is installed incorrectly.

3. Set the jumper for the memory address of the DOC.

Note:

The memory shadow function sometimes will create conflicts with the memory window. You should disable the memory shadow from the BIOS SETUP if the DOC cannot be accessed.

# CHAPTER 3

# AMIBIOS Setup

This chapter describes how to set the BIOS configuration data.

# General information

AMIBIOS Setup configures system information that is stored in CMOS RAM.

# Starting AMIBIOS setup

As POST executes, the following appears;

Hit <DEL> if you want to run SETUP

Press <DEL> to run AMIBIOS setup.

AMIBIOS main menu

The AMIBIOS setup screen appears as follows:

| AMIBIOS HIFLEX SETUP UTILITY VERSION 1.23<br>(C) 1999 American Megatrends, Inc. All Rights Reserved                                                                                                    |
|----------------------------------------------------------------------------------------------------|
| Standard CMOS Setup<br>Advanced CMOS Setup<br>Advanced Chipset Setup<br>PCI/Plug and Play Setup<br>Peripheral Setup<br>Auto-Detect Hard Disks<br>Change User Password<br>Change Supervisor Password<br>Change Language Setting<br>Auto Configuration with Pail Safe Settings<br>Auto Configuration with Fail Safe Settings<br>Save Settings and Exit<br>Exit Without Saving |
| Standard CMOS setup for changing time, date, hard disk type, etc.<br>ESC: Exit ↓↑:Sel F2/F3: Color F10: Save & Exit                                                                                                    |

# Using a mouse with AMIBIOS setup

AMIBIOS Setup can be accessed via keyboard, mouse. The mouse click functions are:

- single click to change or select both global and current fields
- double click to perform an operation in the selected field

# Using the keyboard with AMIBIOS setup

AMIBIOS Setup has a built-in keyboard driver that uses simple keystroke combinations:

| Keystroke       | Function                                     |
|-----------------|----------------------------------------------|
| →, ←, ↑, ↓      | Move to the next field to the right,         |
|                 | left, above, or below.                       |
| <enter></enter> | Select the current field.                    |
| +               | Increments a value.                          |
| -               | Decrements a value.                          |
| <esc></esc>     | Close the current operation and return to    |
|                 | the previous level.                          |
| <pgup></pgup>   | Return to the previous page.                 |
| <pgdn></pgdn>   | Advance to the next page.                    |
| Alphabetic keys | A to Z are used in the Virtual keyboard, and |
|                 | are not case sensitive.                      |
| Numeric keys    | 0 to 9 are in the Virtual keyboard and       |
|                 | Numeric keypad.                              |

# Standard CMOS setup

The AMIBIOS Setup options described in this section are selected by choosing the Standard CMOS Setup from the AMIBIOS Setup main menu selection screen, as shown below.

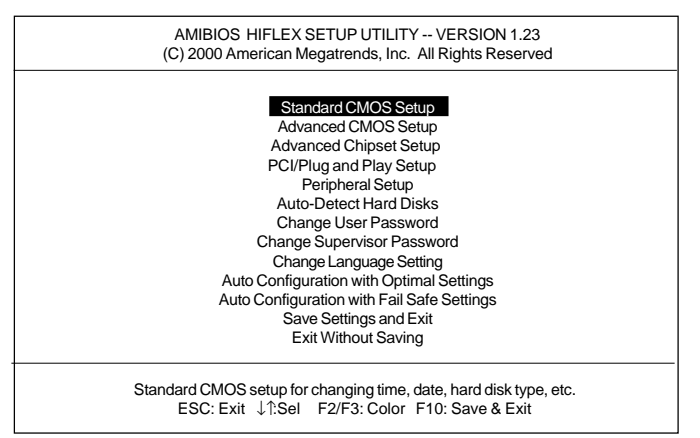

# Press enter, the Standard CMOS Setup screen appears:

| AMIBIOS SETUP — STANDARD CMOS SETUP<br>(C) 2000 American Megatrends, Inc. All Rights Reserved                                            |                                                       |  |
|----------------------------------------------------------------------------------------------------|-------------------------------------------------------|--|
| Date (mm/dd/yyyy): Fri Jul , 2000<br>Time (hh/mm/ss): 12: 19: 46                                                                         | Base memory : 640MB<br>Extd memory : 3MB              |  |
| Floppy Drive A: 1.44 MB 3½<br>Floppy Drive B: Not Installed<br>Type Size Cyln Head WPcom Sec Mo<br>Pri Master : AUTO<br>Pri Slave : AUTO | BA Blk PIO 32Bit<br>de Mode Mode Mode<br>Off<br>Off   |  |
| Boot Sector Virus Protection Disabled                                                                                                    |                                                       |  |
| Month: Jan - Dec<br>Day: 01-31<br>Year: 1901-2099                                                                                        | Esc: Exit ↓↑:Sel<br>PgUp/PgDn: Modify<br>F2/F3: Color |  |

# Date and Time Configuration

Select the Date and Time icon in the Standard CMOS setup. The current values for each category are displayed. Enter new values through the keyboard or hit the "+" or "-" key to change values.

### Floppy A, Floppy B

Select the appropriate specifications to configure the type of floppy drive that is attached to the system: 360 KB 5<sup>1</sup>/<sub>4</sub>", 1.2 MB 5<sup>1</sup>/<sub>4</sub>", 720 KB 3<sup>1</sup>/<sub>2</sub>", and/or 1.44 MB 3<sup>1</sup>/<sub>2</sub>". The settings have not been pre-installed.

### Master Disk, Slave Disk

Select the appropriate values to configure the hard disk type you are using for the master and the slave. Available types are *1~46*, *USER*, *AUTO*, *Not Installed*, and *CDROM*. The settings have not been preinstalled.

# Boot Sector Virus Protection

Enabling this option allows the system to issue a warning when any program (or virus) issues a disk format command or attempts to write to the boot sector of the hard disk drive. Further confirmation is required before accessing this particular section of the hard disk drive.

# Advanced CMOS setup

Select the Advanced CMOS Setup icon from the AMIBIOS Setup main menu to enter Advanced CMOS setup.

The "Advanced CMOS Setup" options described in this section are the standard options as shown on the following screen.

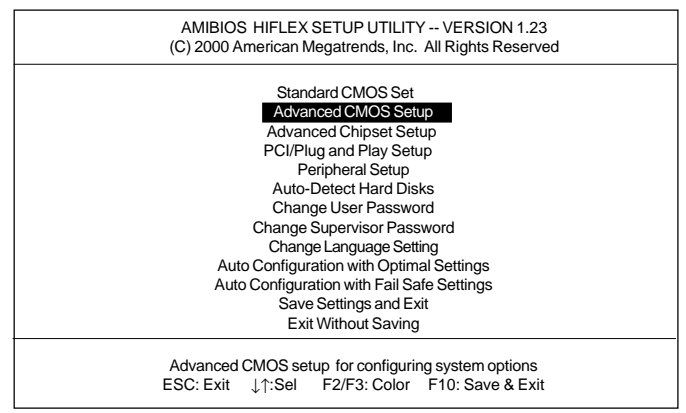

# Press enter, the Advanced CMOS Setup screen appears:

| AMIBIOS SETUP — ADVANCED CMOS SETUP<br>(C) 2000 American Megatrends, Inc. All Rights Reserved                                                                                                    |                                                                                                    |                                                                                                    |
|----------------------------------------------------------------------------------------------------|----------------------------------------------------------------------------------------------------|----------------------------------------------------------------------------------------------------|
| Quick Boot<br>1st Boot Device<br>2nd Boot Device<br>3rd Boot Device<br>Try Other Boot devices<br>BootUp Num-Lock<br>Floppy Drive Swap<br>Floppy Drive Seek<br>PS /2 mouse Support<br>System Keyboard<br>Primary Display<br>Display Device<br>LCD Type<br>Password Check<br>Wait For 'F1' if error<br>C000, 32k Shadow<br>D800, 32k Shadow<br>D800, 32k Shadow<br>D800, 32k Shadow | Disabled<br>IDE-0<br>Floppy<br>Disable<br>Yes<br>Disabled<br>Disabled<br>Con<br>Enabled<br>Enabled<br>VGA/EGA<br>Both<br>640 18BTFT 1<br>Setup<br>Enabled<br>Disabled<br>Disabled<br>Disabled<br>Disabled | Available Options:<br>Disabled<br>Enabled<br>ESC: Exit ↓↑:Sel<br>PgUp/PgDn: Modify<br>F2/F3: Color |

Quick Boot

Set this option to *Enabled* to instruct AMIBIOS to boot quickly when the computer is powered on. This option replaces the old "Above 1 MB Memory Test" Advanced Setup option.

| Setting  | Description                                                                                                    |
|----------|----------------------------------------------------------------------------------------------------|
| Disabled | AMIBIOS tests all system memory. AMIBIOS waits<br>up to 40 seconds for a READY signal from the IDE<br>hard disk drive. AMIBIOS waits for .5 seconds after<br>sending a RESET signal to the IDE drive to allow the<br>IDE drive time to get ready again. AMIBIOS checks<br>for a <del> key press and runs AMIBIOS Setup if<br/>the key has been pressed.</del>                                                                                                    |
| Enabled  | AMIBIOS does not test system memory above 1 MB.<br>AMIBIOS does not wait up to 40 seconds for a<br>READY signal from the IDE hard disk drive. If a<br>READY signal is not received immediately from the<br>IDE drive, AMIBIOS does not configure that drive.<br>AMIBIOS does not wait for .5 seconds after sending<br>a RESET signal to the IDE drive to allow the IDE drive<br>time to get ready again.<br>You cannot run AMIBIOS Setup at system boot,<br>because there is no delay for the <i>Hit <del> to run</del></i><br><i>Setup</i> message. |

Boot Up Num Lock

Set this option to *Off* to turn the Num Lock key off when the computer is booted so you can use the arrow keys on both the numeric keypad and the keyboard. The settings are *On* or *Off*. The default setting is *On*.

### Floppy Drive Swap

Set this option to *Enabled* to permit drives A: or B: to be swapped. The settings are *Enabled* or *Disabled*. The default setting is *Disabled*.

### PS/2 Mouse Support

When this option is set to *Enabled*, AMIBIOS supports a PS/2-type mouse. The settings are *Enabled* or *Disabled*. The default setting is *Enabled*.

### System Keyboard

This option specifies that a keyboard is attached to the computer. The settings are *Present* or *Absent*. The default setting is *Present*.

### **Primary Display**

This option specifies the type of display monitor and adapter in the computer. The settings are *Mono*, *CGA40x25*, *CGA80x25*, *VGA/EGA*, or *Absent*. The default setting is *EGA/VGA*.

### **Display Device**

This option allows user to select the display device. The settings are *CRT*, *LCD*, and *Both*. The default setting is *Both*.

# LCD type This option allows the user to select the LCD type.

| Brand<br>name | Model name                      | Format         | PCM-3336 |
|---------------|---------------------------------|----------------|----------|
| Sharp         | 640x480 16bit Color DSTN TFT    | LM64C08P       | YES      |
| Sharp         | 640x480 8bit Dual-Scan Mono STN | LM64P11        | YES      |
| Sharp         | 640x480 8bit Dual-Scan EL       | LJ64H052       | YES      |
| Sharp         | 640x480 18bit Color TFT 1       | LQ10D41        | YES      |
| NEC           | 640x480 12bit Color TFT         | NL6448AC30-10  | YES      |
| NEC           | 640x480 18bit Color TFT 2       | NL6448AC33-18  | YES      |
| NEC           | 800x600 18bit Color TFT         | NL8060AC26-11  | YES      |
| NEC           | 640x480 4 bit PLASMA            | PG6404SORM16-3 | YES      |

The PCM-3336 supports the following LCD types:

# Password Check

This option enables password checking every time the computer is powered on or every time AMIBIOS Setup is executed. If *Always* is chosen, a user password prompt appears every time the computer is turned on. If *Setup* is chosen, the password prompt appears as AMIBIOS is executed. The default is *Setup*.

Wait for F1 if Error: AMIBIOS POST error messages are followed by:

```
Press <F1> to continue
```

If this option is set to *Disabled*, AMIBIOS does not wait for you to press the  $\langle F1 \rangle$  key after an error message. The setting is *Enabled* or *Disabled*. The default setting is *Enabled*.

**ROM Location Setting** 

| C000, 32K Shadow | C800, 32K Shadow |
|------------------|------------------|
| D000, 32K Shadow | D800, 32K Shadow |

These options control the location of the contents of the 16KB of ROM beginning at the specified memory location. If no adapter ROM is using the named ROM area, this area is made available to the local bus. The settings are:

| Setting  | Description                                                                                                    |
|----------|----------------------------------------------------------------------------------------------------|
|          | The contents of C000h - D800 are written to the same address in system memory (RAM) for faster execution.                                                                                                    |
| Enabled  | If an adapter ROM will be using the named ROM<br>area, ROM area are written to the same address in<br>system memory (RAM) for faster execution. Also,<br>the contents of the RAM area can be read from and<br>written to cache memory. |
| Disabled | The video ROM is not copied to RAM. The contents of the video ROM cannot be read from or written to cache memory.                                                                                                    |

# Advanced chipset setup

Select the Advanced Chipset Setup from the AMIBIOS Setup main menu to enter the Chipset Setup. The following configurations are based on the manufacturer's default settings.

This section allows you to configure the system based on the specific features of the installed chipset. This chipset manages bus speeds and access to system memory resources, such as DRAM and the external cache. It also coordinates communications between the conventional ISA bus and the PCI bus. It must be stated that these items should never need to be altered. The default settings have been chosen, because they provide the best operating conditions for your system.

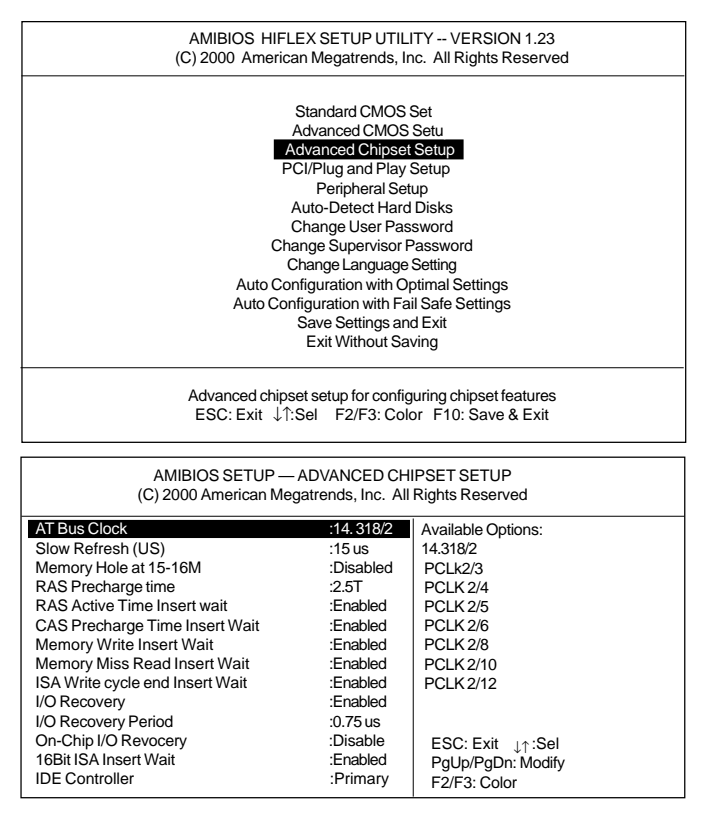

| Chipset setup options                  |           |
|----------------------------------------|-----------|
| Function                               | option    |
| At Bus Clock                           | 14.318/2  |
|                                        | PCLK 2/3  |
|                                        | PCLK 2/4  |
|                                        | PCLK 2/5  |
|                                        | PCLK 2/6  |
|                                        | PCLK 2/8  |
|                                        | PCLK 2/10 |
|                                        | PCLK 2/12 |
| Slow Refresh                           | 15 µs     |
|                                        | 60 µs     |
|                                        | 120 µs    |
| Memory Hole At 15-16M                  | Disabled  |
|                                        | Enabled   |
| RAS Precharge Time                     | 2.5T      |
|                                        | 1.5T      |
|                                        | 3.5T      |
| RAS Active Time Insert Wait            | Disabled  |
|                                        | Enabled   |
| CAS Precharge Time Insert Wait         | Disabled  |
|                                        | Enabled   |
| Memory Write Insert Wait               | Disabled  |
|                                        | Enabled   |
| Memory Miss Read Insert Wait           | Disabled  |
|                                        | Enabled   |
| ISA Write Cycle End Insert wait Enable | Disabled  |
|                                        | Enabled   |
| I/O Recovery                           | Enabled   |
|                                        | Disabled  |

| I/O Recovery Peried    | 0 µs      |
|------------------------|-----------|
|                        | 0.25 µs   |
|                        | 0.50 µs   |
|                        | 0.75 µs   |
|                        | 1.00 µs   |
|                        | 1.25 µs   |
|                        | 1.50 µs   |
|                        | 1.75 µs   |
|                        | 2.00 µs   |
|                        | 2.25 µs   |
|                        | 2.50 µs   |
|                        | 2.75 µs   |
|                        | 3.00 µs   |
|                        | 3.25 µs   |
|                        | 3.50 µs   |
| On-Chip I/O recovery   | Disabled  |
|                        | Enabled   |
| 16 Bit ISA Insert Wait | Enabled   |
|                        | Disabled  |
| IDE controller         | Secondary |

# PCI/Plug and play setup

PCI/PnP setup options are displayed by choosing the PCI/PnP setup icon from the AMIBIOS setup main. All PCI/PnP setup options are described in this section.

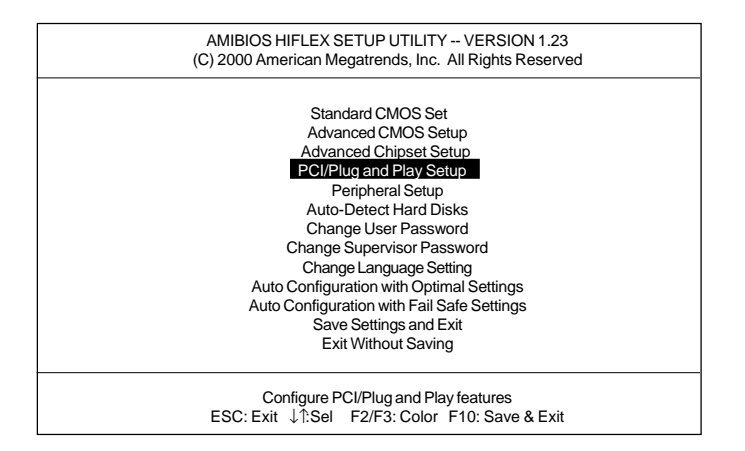

### Plug and Play Aware OS

Set this option to *Yes* if the operAZting system installed in the computer is Plug and Play aware. AMIBIOS only detects and enables PnP ISA adapter cards that Are required for system boot. The Windows 95 operating systems detects and enables all other PnP-aware adapter cards. Set this option to *No* if the operating system (such as DOS, OS/2, Windows 3.x) does not use PnP.

You must set this option correctly or PnP-aware adapter cards installed in your computer will not be configured properly.

The settings are Yes or No default settings is no.

| AMIBIOS SETUP — PCI / PLUG AND PLAY SETUP<br>(C) 2000 American Megatrends, Inc. All Rights Reserved |         |       |                       |
|----------------------------------------------------------------------------------------------------|---------|-------|-----------------------|
| Plug and Play Aware C                                                                               | )/S     |       | Available Options:    |
| DMA Channel 0                                                                                       | Enabled | : PnP | No                    |
| DMA Channel 1                                                                                       |         | : PnP | Yes                   |
| DMA Channel 3                                                                                       |         | : PnP |                       |
| DMA Channel 5                                                                                       |         | : PnP |                       |
| DMA Channel 6                                                                                       |         | :PnP  |                       |
| DMA Channel 7                                                                                       |         | :PnP  |                       |
| IRQ3                                                                                                |         | : PnP |                       |
| IRQ4                                                                                                |         | : PnP |                       |
| IRQ5                                                                                                |         | : PnP |                       |
| IRQ7                                                                                                |         | : PnP |                       |
| IRQ9                                                                                                |         | : PnP |                       |
| IRQ10                                                                                               |         | : PnP |                       |
| IRQ11                                                                                               |         | : PnP | ESC: Exit ↓↑:Sel      |
| IRQ14                                                                                               |         | :PnP  | PgUp/PgDn: Modify     |
| IRQ15                                                                                               |         | :PnP  | F1: Help F2/F3: Color |

IRQ3 IRQ4 IRQ5 IRQ7 IRQ9 IRQ10 IRQ11 IRQ14 IRQ15

These options specify bus that the named interrupt request lines (IRQs) are sued on. These options allow you to specify IRQs for use by legacy ISA adapter cards.

These options determine if AMIBIOS should remove an IRQ from the pool of available IRQs passed to BIOS configurable devices. The available IRQ pool is determined by reading the ESCD NVRAM. If more IRQs must be removed from the pool, the end user can use these PnP Setup options to remove the IRQ by assigning the option to the *ISA* setting. Onboard I/O is configurable by AMIBIOS. The IRQs used by onboard I/O are configurable by AMIBIOS. The IRQs used by onboard I/O are configurable by AMIBIOS. The IRQs used by onboard I/O are configurable by AMIBIOS. The IRQs used by onboard I/O are configurable by AMIBIOS. The IRQs used by onboard I/O are config-

The settings are PnP or ISA. The default settings are PnP.

# Standby mode timeout

This sets the period of system inactivity after which the system goes into *Standby* mode, the intermediate power saving state. The settings range from 10 seconds to 2 hours and can be set manually when power management is in *SMI*. The default setting is *Disabled*. When the system goes into power saving mode, power management will skip to the next mode in the sequence if this is disabled.

### Suspend mode timeout

This sets the period of system inactivity after which the system goes into *Suspend* mode, the maximum power saving state. The settings range from 10 seconds to 2 hours and can be set manually when power management is in *SMI*. The default setting is *Disabled*. When the system goes into power saving mode, power management will skip to the next mode in the sequence if this is disabled.

# Peripheral Setup

Peripheral Setup options are displayed by choosing the Peripheral Setup icon from the AMIBIOS Setup main menu. All Peripheral Setup options are described in this section:

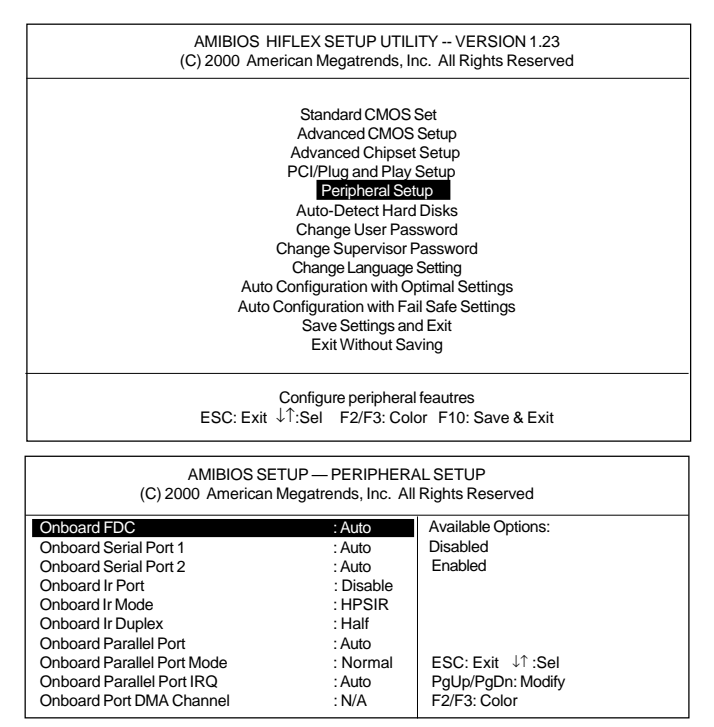

# **Onboard Parallel Port**

This option enables the parallel port on the motherboard and specifies the parallel port base I/O port address. The settings are *Disabled*, 278, 378, and 3BC. The default setting is *Enabled*.

# Parallel Port Mode

This option specifies the parallel port mode. ECP and EPP are both bidirectional data transfer sechemes that adhere to the IEEE P1284 specification. The settings are:

| Setting | Description                                                                                                    |
|---------|----------------------------------------------------------------------------------------------------|
| Normal  | The normal parallel port mode is used. This is the default setting.                                                                                                    |
| EPP     | The parallel port can be used with devices that<br>adhere to the Enhanced Parallel Port (EPP) specifi-<br>cation. EPP uses the existing parallel port signals to<br>provide asymmetric bidirectional data transfer<br>driven by the host device.                  |
| ECP     | The parallel port can be used with devices that<br>adhere to the Extended Capabilities Port (ECP)<br>specification. ECP uses the DMA protocol to<br>achieve transfer rates of approximately 2.5 Mbs.<br>ECP provides symmetric bidirectional communica-<br>tions. |

# Change supervisor password

1) Select this option from the main menu

2) Enter the Password and Press < Enter>

3) Retype the Password and Press <Enter>

If you forget the password, please contact your distributor for another password which you can use to enter the AMIBIOS setup and change your own password.

| AMIBIOS HIFLEX SETUP UTILITY VERSION 1.23<br>(C) 2000 American Megatrends, Inc. All Rights Reserved                                                                                                    |  |
|----------------------------------------------------------------------------------------------------|--|
| Standard CMOS Setup<br>Advanced CMOS Setup<br>Advanced Chipset Setup<br>Power Management Setup<br>Peripheral Setup<br>Auto-Detect Hard Disks<br>Change User Password<br>Change Supervisor Password<br>Change Language Setting<br>Auto Configuration with Fail Safe Settings<br>Auto Configuration with Fail Safe Settings<br>Save Settings and Exit<br>Exit Without Saving |  |
| Load configuration settings giving highest performance<br>ESC: Exit ↓↑:Sel F2/F3: Color F10: Save & Exit                                                                                                    |  |

# Auto configuration with optimal settings

You can load the optimal default settings for the AMIBOIS setup options by selecting it from the main menu. The optimal default settings are best case values that should optimize system performance. If CMOS RAM is corrupted, the optimal settings are loaded automatically.

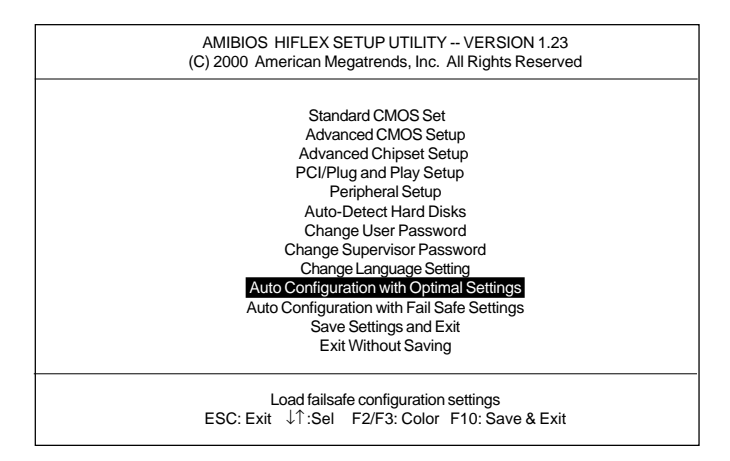

# Auto configuration with fail safe settings

You can load the Fail Safe settings for the AMIBOIS setup options by selecting it from the main menu. The Fail Safe settings provide the most stable settings, though they may not provide optimal performance. Use this option as a diagnostic aid if the system is behaving erratically.

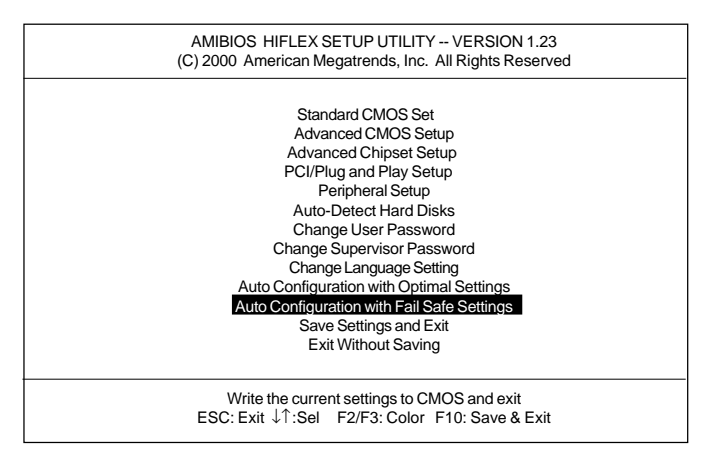

# Save settings and exit

If you select this option and press <Enter>, the values entered in the setup utilities will be recorded in the chipset's CMOS memory. The microprocessor will check this every time you turn your system on and compare this to what it finds as it checks the system. This record is required for the system to operate.

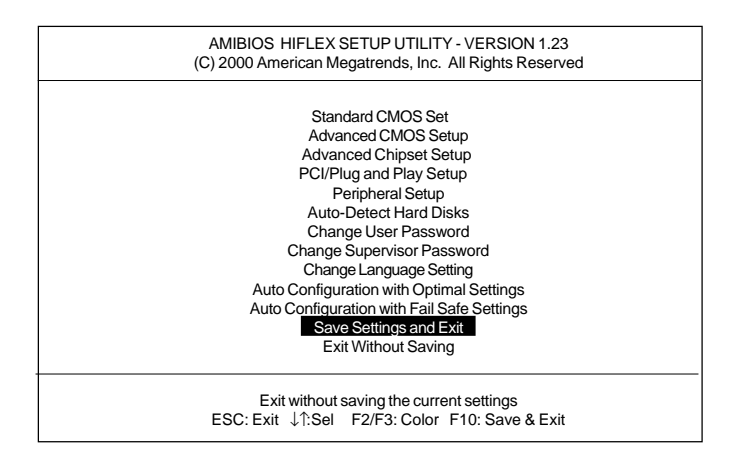

# Exit without saving

Selecting this option and pressing <Enter> lets you exit the Setup program, without recording any new values or changing old ones.

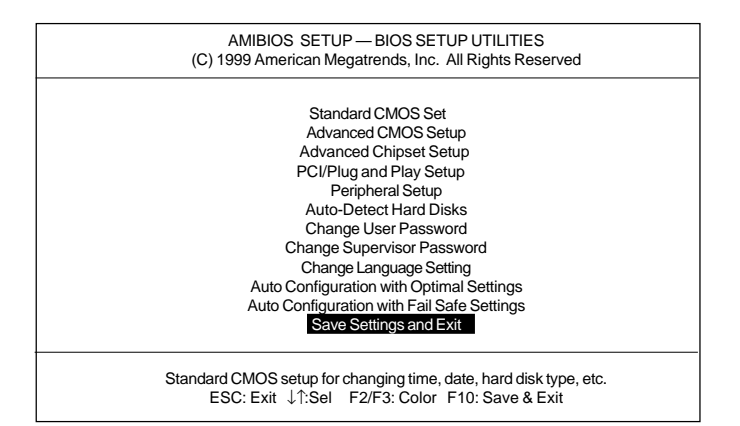

# СНАРТЕК

# SVGA Setup

The PCM-3336 features an on-board flat panel/VGA interface. This chapter provides instructions for installing and operating the software drivers on the included display driver diskette.

# Simultaneous display mode

The 65545 VGA BIOS supports monochrome LCD, EL, color TFT and STN LCD flat panel displays. It also supports interlaced and non-interlaced analog monitors (VGA color and VGA monochrome) in high-resolution modes while maintaining complete IBM VGA compatibility. Digital monitors (i.e. MDA, CGA, and EGA) are NOT supported. Multiple frequency (multisync) monitors are supported as analog monitors.

Both CRT and panel displays can be used simultaneously. The PCM-3336 can be set in one of three configurations: on a CRT, on a flat panel display, or on both simultaneously. The system is initially set to simultaneous display mode. In the utility diskette, there are three COM files which can be used to select the display. Simply type the filename at the DOS prompt:

| CT.COM | Enables CRT display only                |
|--------|-----------------------------------------|
| FP.COM | Enables panel display only              |
| SM.COM | Enables both displays at the same time. |

# Sleep mode

The display driver diskette contains two files that support sleep mode. Simply type the filename at the DOS prompt:

**ON.COM** switches to normal display mode.

OFF.COM switches to sleep mode.

# Software support

The drivers support the following applications using the filenames and resolutions listed:

| <b>Application</b>  | <u>Filename</u>        | <b>Resolution</b> | <u>Colors</u> |
|---------------------|------------------------|-------------------|---------------|
| Windows 3.1         | LINEAR4.DRV            | 640x480           | 16            |
|                     |                        | 800x600           | 16            |
|                     |                        | 1024x768          | 16            |
|                     | LINEAR8.DRV            | 640x480           | 256           |
|                     |                        | 800x600           | 256           |
|                     |                        | 1024x768          | 256           |
|                     | LINEAR16.DRV           | 640x480           | 64K           |
|                     | LINEAR24.DRV           | 640x480           | 16M           |
| AutoCAD R12         | RCTURBOC.EXP           | 640x480           | 16            |
|                     |                        | 800x600           | 16            |
|                     |                        | 1024x768          | 16            |
|                     |                        | 640x480           | 256           |
|                     |                        | 800x600           | 256           |
|                     |                        | 1024x768          | 256           |
|                     |                        | 640x480           | 32K           |
|                     |                        | 640x480           | 64K           |
|                     |                        | 640x480           | 16M           |
| Lotus 1-2-3 2.0 and | d Lotus Symphony 1.0,1 | .1                |               |
|                     | V132X25.DRV            | 132x25 (Text)     | 16            |
|                     | V132X50.DRV            | 132x50 (Text)     | 16            |
| VESA 1.2            | VESA.COM               | 800x600           | 16            |
|                     |                        | 1024x768          | 16            |
|                     |                        | 640x400           | 256           |
|                     |                        | 640x480           | 256           |
|                     |                        | 800x600           | 256           |
|                     |                        | 1024x768          | 256           |
|                     |                        | 640x480           | 32K           |
|                     |                        | 640x480           | 64K           |

| Word 5.0        | VGA600.VID   | 800x600  | 16 |
|-----------------|--------------|----------|----|
|                 | VGA768.VID   | 1024x768 | 16 |
| Word 5.5        | VGA55600.VID | 800x600  | 16 |
|                 | VGA55768.VID | 1024x768 | 16 |
| WordPerfect 5.0 | CHIPS600.WPD | 800x600  | 16 |
|                 | CHIPS768.WPD | 1024x768 | 16 |
| WordPerfect 5.1 | VGA600.VRS   | 800x600  | 16 |
|                 | VGA768.VRS   | 1024x768 | 16 |

# Driver installation

### Necessary prerequisites

The instructions in this manual assume that you understand elementary concepts of MS-DOS and the IBM Personal Computer. Before you attempt to install any driver or utility you should: know how to copy files from a floppy disk to a directory on the hard disk, understand the MS-DOS directory structure, and know how to format a floppy disk. If you are uncertain about any of these concepts, please refer to the DOS or Windows user reference guides for more information before you proceed with the installation.

### Before you begin

Before you begin installing software drivers, you should make a backup copy of the display driver diskette and store the original in a safe place. The display driver diskette contains drivers for several versions of certain applications. You must install the correct version in order for the driver to work properly so make sure you know which version of the application you have.

# Windows setup

These drivers are designed to work with Microsoft Windows 3.1. You may install these drivers through Windows or in DOS.

**Step 1:** Install Windows as you normally would for a VGA display. Run Windows to make sure that it is working correctly.

**Step 2:** Place the display driver diskette in drive A. In Windows Program Manager, choose *File* from the Options Menu. Then from the pull-down menu, choose *Run*.... At the command line prompt, type **A:\WINSETUP**. Press the  $\langle$ ENTER $\rangle$  key or click *OK* to begin the installation. At this point the setup program locates the directory where Windows is installed. For proper operation, the drivers must be installed in the Windows subdirectory. Press  $\langle$ ENTER $\rangle$  to complete the installation. Once completed, the Display Driver Control Panel appears on the screen. This Control Panel allows you to select and load the installed drivers.

Another method of installing these drivers is through the File Manager. Click on *Drive A*:. Then double-click on *WINSETUP.EXE* to begin installation.

# Changing Display Drivers in Windows

To change display drivers in Windows, select the *Windows Setup* icon from the Main window. You will be shown the current setup configuration. Select *Change System Settings* from the Option menu. Click on the arrow at the end of the Display line. You will be shown a list of display drivers. Click on the driver you want. Then click on the *OK* button. Follow the directions to complete the setup.

# Changing Color Schemes

After you change display drivers, you may notice that the color scheme used by Windows looks strange. This is because different drivers have different default colors. To change the color scheme, select the *Control Panel* from the Main window. Select the *Color* icon. You will be shown the current color scheme. Choose a new color scheme and click the *OK* button.

DOS Setup

**Step 1:** Install Windows as you normally would for a VGA display. Run Windows to make sure that it is working correctly. Then exit Windows.

**Step 2:** Place the display driver diskette in drive A. Type A: <ENTER> to make this the default drive. Type **SETUP** <ENTER> to run the driver SETUP program. Press any key to get to the applications list. Using the arrow keys, select *Windows Version 3.1* and press the <ENTER> key. Press the <ENTER> key to select *All Resolutions*, and then press <END> to begin the installation. At this point you will be asked for the path to your Windows System directory (default C:\WINDOWS). When the installation is complete, press any key to continue. Press <ESC> followed by Y to exit to DOS.

**Step 3:** Change to the directory where you installed Windows (usually C:\WINDOWS).

**Step 4:** Type **SETUP** <ENTER> to run the Windows Setup program. It will show the current Windows configuration. Use the up arrow key to move to the Display line and press <ENTER>. A list of display drivers will be shown. Use the arrow keys to select one of the drivers starting with an asterisk (\*) and press <EN-TER>.

**Step 5:** Follow the directions on the screen to complete the setup. In most cases, you may press <ENTER> to accept the suggested option. When Setup is done, it will return to DOS. Type **WIN** <ENTER> to start Windows with the new display driver.

Changing Display Drivers in DOS

To change display drivers from DOS, change to the Windows directory and run Setup, repeating steps 4 and 5 from the previous page. Besides the special display drivers marked by an asterisk (\*), you should be able to use the following standard drivers:

VGA 640x480, 16 colors

### Panning Drivers

Special panning drivers are provided to allow high-resolution modes to be displayed on a flat panel or CRT. These drivers will show a section of a larger screen and will automatically pan, or scroll, the screen horizontally and vertically when the mouse reaches the edge of the display.

# Linear Acceleration Drivers

A special high-performance linear acceleration driver is provided for 256-color modes. This driver may require special hardware and may not be supported on all systems. It is only available for Windows3.1.

# AutoCAD R12

These drivers are designed to work with Autodesk AutoCAD R12. They conform to the Autodesk Device Interface (ADI) for Rendering drivers and Display drivers. These display list drivers accelerate redraw, pan, and zoom functions.

### Driver installation

**Step 1:** Place the display driver diskette in drive A. Type A: <ENTER> to make this the default drive. Type **SETUP** <ENTER> to run the SETUP program. Press any key to get to the applications list. Using the arrow keys, select *AutoCAD Release 12* and press <ENTER>. This will display a list of supported driver resolutions. Using the arrow keys and the <ENTER> key, select the resolutions that are appropriate for your monitor. When all of the desired resolutions have been selected, press <END> to begin the installation. At this point you will be asked for a drive and directory to copy the driver files. Enter the drive and directory that contains the installed AutoCAD R12. If the destination directory does not exist you will be asked for confirmation. When the installation is complete, press any key to continue. Press <ESC> followed by Y to exit to DOS.

**Step 2:** Go to the AutoCAD directory where the new drivers were installed and run the driver installation program by typing **ACAD12 -r** <ENTER>. This program will configure your AutoCAD R12 to use the new display drivers. Select *TurboDLD Classic*.

### Configuring TurboDLD

Select *Configure Video Display*. In Display Device Configuration choose *Select Graphics Board/Resolution*. Then choose *Select Display Graphics Board*. After choosing a graphics board, go to *Select Display Resolution*. After selecting the display resolution, save the new configuration, and return to the main menu.

Basic Configuration Menu This menu allows you to modify:

Number of AutoCAD Command Lines

Font Size

6x8/8x8/8x14/8x16/12x20/12x24

Dual Screen Enable/Disable

User Interface Configuration

Double Click Interval Time

**BP** Button

| BP Highlight | Patt Line/Xor Rect/Both |
|--------------|-------------------------|
| BP Refresh   | Enable/Disable          |
| BP Cache     | Enable/Disable          |

Expert Configuration Menu This menu allows you to modify:

| Display List           | Enable/Disable   |
|------------------------|------------------|
| Drawing Cache          | Enable/Disable   |
| Use Acad 31 bit space? | Yes/No           |
| Internal Command Echo  | Enable/Disable   |
| BP Zoom Mode           | Freeze/Float     |
| Regen Mode             | Incremental/Fast |

If your previously installed driver is not TurboDLD, you will have to reconfigure the RENDER command the first time you use it.

# Lotus 1-2-3 and Lotus Symphony

These drivers are designed to work with Lotus 1-2-3 versions 2.0, 2.01 and 2.2, and with Lotus Symphony versions 1.0 and 1.1.

# Driver installation

Step 1: Place the display driver diskette into drive A. Make A the default drive by typing A: <ENTER>. Run the SETUP program by typing **SETUP** <ENTER>. Press any key to display a list of supported applications. Use the arrow keys to select Lotus/ Symphony, and press <ENTER>. A list of supported screen resolutions will be displayed. Use the arrow keys to select the desired screen resolution and press <ENTER>. (Make sure your monitor is able to display the resolution desired) Press <END> to begin the driver installation process. A default drive and directory path will be displayed. Use the backspace key to erase this default and type in the 123 directory. At this point you may be asked to create the target directory if it does not already exist. After the files have been installed, press any key to return to the list of supported applications. Press <ESC> followed by Y to exit to DOS. Copy all the files that were just created in the temporary directory onto a formatted floppy diskette.

**Step 2:** Go to your 123 directory, and start the installation program. Type the following commands:

# C: <ENTER>

# INSTALL <ENTER>

**Step 3:** The Lotus installation program will load and present the installation menu. From this menu, select *Advanced Options*. From the Advanced Options menu, select *Add New Drivers To Library*. From the Add New Drivers Menu, select *Modify Current Driver Set*. From the Modify Driver Set Menu, select *Text Display*. From the Text Display menu, select one of drivers.

**Step 4:** After the selection of the appropriate VGA display driver, you will need to exit this menu and return to the Main Lotus Installation Menu. Do this by selecting *Return To Menu*.

Step 5: At the Lotus Installation Menu, select Save Changes.

**Step 6:** At this point the Installation Menu will prompt you for the name of your new Lotus configuration file. The Lotus system will prompt you with the default value — 123.SET, but you may want to use a filename that indicates the resolution of its driver. For example, if you installed the 132 column by 25 line driver, you could name this driver 132X25.SET, or if you installed the 80 by 50 driver, you may want to call the file 80X50.SET.

**Step 7:** The installation of your Lotus 1-2-3 driver is now complete. You will need to exit the Lotus installation program at this point. At the main Lotus Installation Menu, select *Exit*.

**NOTE:** If your driver set is not 123.SET, you have to type the filename of your driver set in the command line when you start Lotus 1-2-3. For example, if you named your driver set 132X25.SET, type the following to start Lotus 1-2-3:

# 123 132X25.SET <ENTER>
#### VESA

The Video Electronics Standards Association (VESA) has created a standard for a Super VGA BIOS Extension (VBE). This defines a standard software interface to allow application programs to set and control extended video modes, such as 800x600 graphics, on video adapters from different manufacturers.

The VESA driver adds this Super VGA BIOS Extension to the VGA BIOS. Any application program which supports the VESA standard driver interface can be used with this driver. This VESA driver conforms to the VESA Super VGA Standard #VS891001.

#### Driver installation

**Step 1:** Place the display driver diskette into drive A. Make A the default drive by typing A: <ENTER>. Run the SETUP program by typing **SETUP** <ENTER>. Press any key to display a list of supported applications. Use the arrow keys to select VESA Driver *Version 1.2* and press <ENTER>. Press the <ENTER> key to select *All Resolutions*, and press <END> to begin the installation. A default drive and directory path will be displayed. Use the backspace key to erase this and type in a directory that is in the directory path (such as C:\BIN or C:\UTILS). After the files have been installed, press any key to return to the list of supported applications. Press <ESC> followed by Y to exit to DOS.

**Step 2:** To install the VESA driver, type either **VESA** <ENTER> or **VESA** + <ENTER> at the DOS prompt. The optional + command line parameter enables all of the available modes. Make sure that your monitor is capable of displaying these high resolution modes before enabling them.

**NOTE:** If the video BIOS already supports VBE extended video modes, DO NOT use this driver. Run the VTEST.EXE program to see if the video BIOS supports the VBE modes.

#### Word

These drivers are designed to work with Microsoft Word 5.0 and 5.5.

#### Driver installation

If you have already installed Word on your computer, go to Step 2 to install the new video driver.

Step 1: Install Word as normal.

**Step 2:** After you complete the Word installation, place the display driver diskette into drive A. Make A the default drive by typing **A:** <ENTER>. Run the SETUP program by typing **SETUP** <ENTER>. Press any key to display a list of supported applications. Use the arrow keys to select *Word* and press <ENTER>. Use the arrow keys to select the desired screen resolution and press <ENTER> (make sure your monitor is able to display the resolution desired). Press <END> to begin the driver installation process. A default drive and directory path will be displayed. Use the backspace key to erase this and type in your Word directory. After the files have been installed, press any key to return to the list of supported applications. Press <ESC> followed by Y to exit to DOS.

**Step 3:** Copy the driver file for the desired resolution that was just installed to SCREEN.VID.

#### WordPerfect

These drivers are designed to work with WordPerfect 5.0 or 5.1. They support 132-column display in editing mode, and highresolution graphics display in PreView mode.

#### Driver installation

**Step 1:** Place the display driver diskette into drive A. Make A the default drive by typing A: <ENTER>. Run the SETUP program by typing SETUP <ENTER>. Press any key to display a list of supported applications. Use the arrow keys to select *WordPerfect* and press <ENTER>. A list of supported screen resolutions will be displayed. Use the arrow keys to select the desired screen resolution and press <ENTER> (make sure your monitor is able to display the resolution desired). Press <END> to begin the driver installation process. A default drive and directory path will be displayed. Use the backspace key to erase this default and type in the WordPerfect directory. At this point you may be asked to create the target directory if it does not already exist. After the files have been installed, press any key to return to the list of supported applications. Press <ESC> followed by Y to exit to DOS.

**Step 2:** Start WordPerfect, and press  $\langle$ SHIFT $\rangle$ + $\langle$ F1 $\rangle$  to enter the setup menu. Select *D* for Display and *G* for Graphics Screen Type, and then choose the desired Chips VGA resolution.

Configuring WordPerfect 5.0 for 132 columns Follow these instructions to configure WordPerfect 5.0 for 132 column text mode:

**Step 1:** To use the SETCOL program to set 132 columns and 25 rows, type the following command:

#### SETCOL 132, 25 <ENTER>

**Step 2:** Start WordPerfect. The program will detect the number of rows and columns automatically. If for some reason WordPerfect is unable to adapt to 132 columns by 25 rows, start WordPerfect with the following command:

#### WP /SS=25,132 <ENTER>

Configuring WordPerfect 5.1 for 132 columns Start WordPerfect and press  $\langle$ SHIFT>+ $\langle$ F1> to enter the setup menu. Select *D* for Display and *T* for Text Screen Type and then select *Chips 132 Column Text*.

# APPENDIX

# Installing PC/104 Modules

This appendix gives instructions for installing PC/104 modules.

### Installing PC/104 modules

The PCM-3336's PC/104 connectors give you the flexibility to attach PC/104 expansion modules. These modules perform the functions of traditional plug-in expansion cards, but save space and valuable slots. Modules include:

- PCM-3115B PCMCIA Module (Two-slot)
- PCM-3610 Isolated RS-232/422/485 Module
- PCM-3640 PC/104 4-port RS-232 Module
- PCM-3660 PC/104 Ethernet Module
- **PCM-3718H** 30 KHz A/D Module
- PCM-3724 48-channel DIO Module
- PCM-3840 DiskOnChip 2000 Flash disk Module
- PCM-P50 PC/104 Vehicle Power Supply Module

Installing these modules on the PCM-3336 is a quick and simple operation. The following steps indicate how to mount the PC/104 modules:

- Step1 Remove the PCM-3336 from your system paying particular attention to the safety instructions already mentioned above.
- Step2 Make any jumper or link changes required to the CPU card now. Once the PC/104 module is mounted, you may have difficulty in accessing these.
- Step3 Normal PC/104 modules have "male" connectors and mount directly onto the main card. Please refer to the PC/104 module mounting diagram on the following page. After this is in place, you have the correct mounting connector to accept your PC/104 module.

- Step4 Mount the PC/104 module onto the CPU card. Do this by pressing the module firmly but carefully onto the mounting connectors.
- Step5 Secure the PC/104 module onto the CPU card using the four mounting spacers and screws.

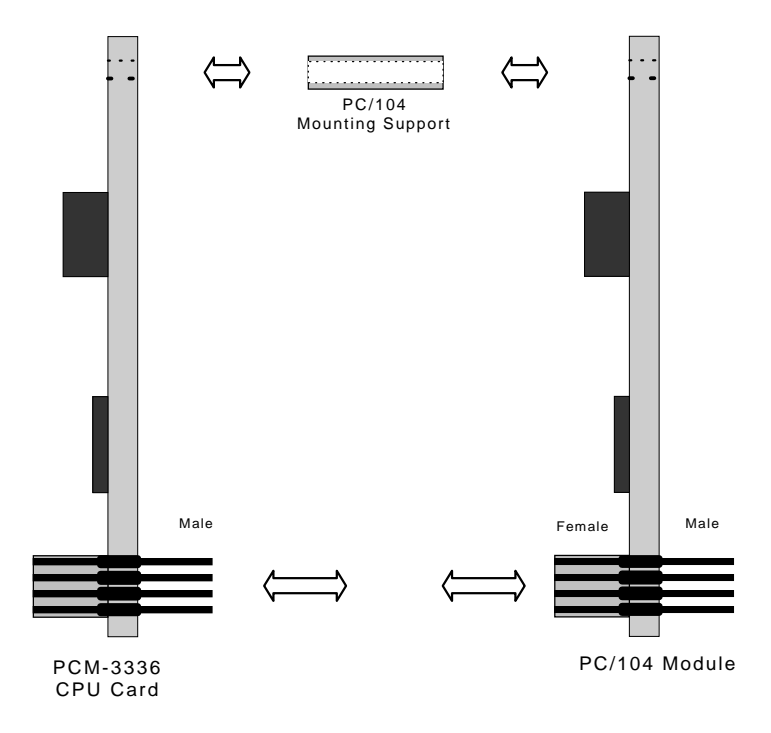

#### PC/104 Module Mounting Diagram

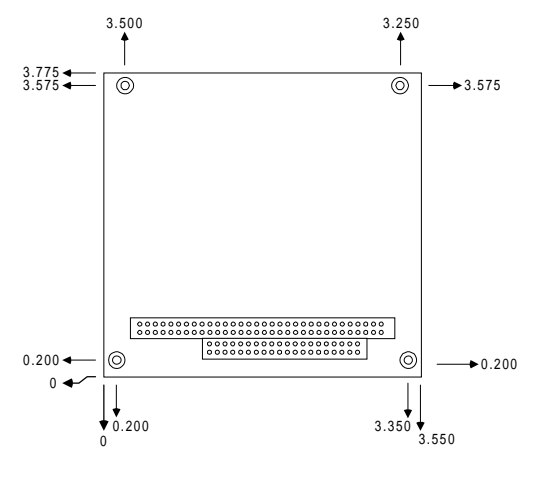

PC/104 module dimensions (inches ±5 %)

# BPENDIX

# LCD Display BIOS Configuration

This appendix gives instructions for configuring various LCD displays.

# Configuring various LCD display

Follow the instructions below to integrate an LCD VGA BIOS into the PCM-3336 system BIOS.

1. Combine the VGA BIOS with the system BIOS following the instructions at the DOS prompt.

| DEBUG<br>-N<br>-L<br>-N | SBC-355.ROM<br>4000:0<br><vgabios.dat></vgabios.dat> | ; DOS utility program<br><enter><br/><enter><br/><enter>; Read STN.DAT in BIOS files</enter></enter></enter> |
|-------------------------|------------------------------------------------------|----------------------------------------------------------------------------------------------------|
| -1                      | 4000.0                                               | <pnter></pnter>                                                                                              |
| -R                      | CX                                                   | <enter></enter>                                                                                              |
| CX 2000                 |                                                      |                                                                                                    |
| :0                      |                                                      | <enter></enter>                                                                                              |
| -R                      | BX                                                   | <enter></enter>                                                                                              |
| BX 0000                 |                                                      |                                                                                                    |
| :2                      |                                                      | <enter></enter>                                                                                              |
| -N                      | <newfile.rom></newfile.rom>                          | <enter>; Assign new file name to<br/>new SBC-355V BIOS</enter>                                               |
| -W                      | 4000:0                                               | <enter>; Write the BIOS back to disk</enter>                                                                 |
| -Q                      |                                                      | <enter></enter>                                                                                              |

2. Use the utility program AMIFLASH.COM to write the system BIOS file you just created to the BIOS chip on board.

AMIFLASH <Newfile.ROM>

# 

Installing Watchdog Timer

# Watchdog timer

The watchdog timer uses 32.768 kHz frequency source to count a 24-bit counter so the time range is from 30.5u sec to 512 sec with resolution 30.5u sec. When timer times out, a system reset, NMI or IRQ may happen to be decided by BIOS programming.

# How to set the watchdog timer function ?

Index 37h :

Bit 6 = 0, Disable watchdog timer

Bit 6 = 1, Enable watchdog timer

Bit 7 = 0, Counter read mode. When read from index 3Bh, 3Ah, 39h, the return value is the setting counter value

Bit 7 = 1, Counter read mode. When bit 7 set from 0 to 1, the counter present value will be latched to buffer.

When read from 3Bh, 3Ah, 39h, the return value is the buffer value. The counter will keep on counting.

Index 3Ch:

Bit 7 = 0, Read only, Watchdog timer time out event does not happen. Bit 7 = 1, Read only, Watchdog timer time out event happens.

| muex 3DH, | 3AII, 3911. V | Counter |     |    |    |          |
|-----------|---------------|---------|-----|----|----|----------|
|           | 3Bh           |         | 3Ah | 39 | h  |          |
|           | D7            | 7D0     | D7  | D0 | D7 | D0       |
| Counter   | Most SBi      | t       |     |    | ea | ast SBit |

### How to set the watchdog timer counter ?

(1) Set Bit 6 = 0 to disable the timer

(2) Write the desired counter value to 3Bh, 3Ah, 39h.

(3) Set Bit 6 = 1 to enable the timer, the counter will begin to count up.

(4) When counter reaches the setting value, the time out will generate signal setting by index 38h bit[7:4]

(5) BIOS can read index 3Ch Bit 7 to decide whether the Watchdog timeout event will happen or not.

Index 38h :

Bit[7:4] : time out generate signal select

Index 38h

D[7:4]

timeout generate

signal

- 0000 Reserved
- 0001 IRQ3
- 0010 IRQ4
- 0011 IRQ5
- 0100 IRQ6
- 0101 IRQ7
- 0110 IRQ9
- 0111 IRQ10
- 1000 IRQ11
- 1001 IRQ12
- 1010 IRQ14
- 1011 IRQ15
- 1100 NMI
- 1101 System reset
- 1110 Reserved
- 1111 Reserved

# How to read the watchdog timer counter value when its counting ?

(1) Set Bit 7 = 1 to latch value

(2) Read the value in register index 3Bh,3Ah,39h. Then this is the on going value of counter.

### How to clear the watchdog timer counter ?

(1) Set Bit 6 = 0 to disable timer. This will also clear counter at the same time.